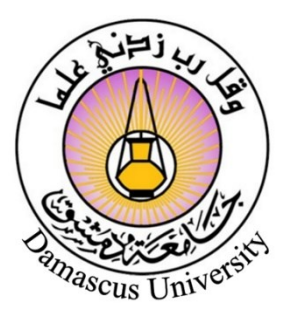

# دليل تفعيل البريد الالكتروني لحساب الباحث على google Scholar

#### مديرية البحث العلمي والدر اسات العليا في جامعة دمشق 2022

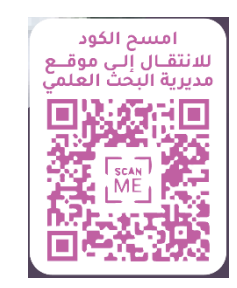

المرحلة الأولى- الحصول على بريد الكتروني رسمي

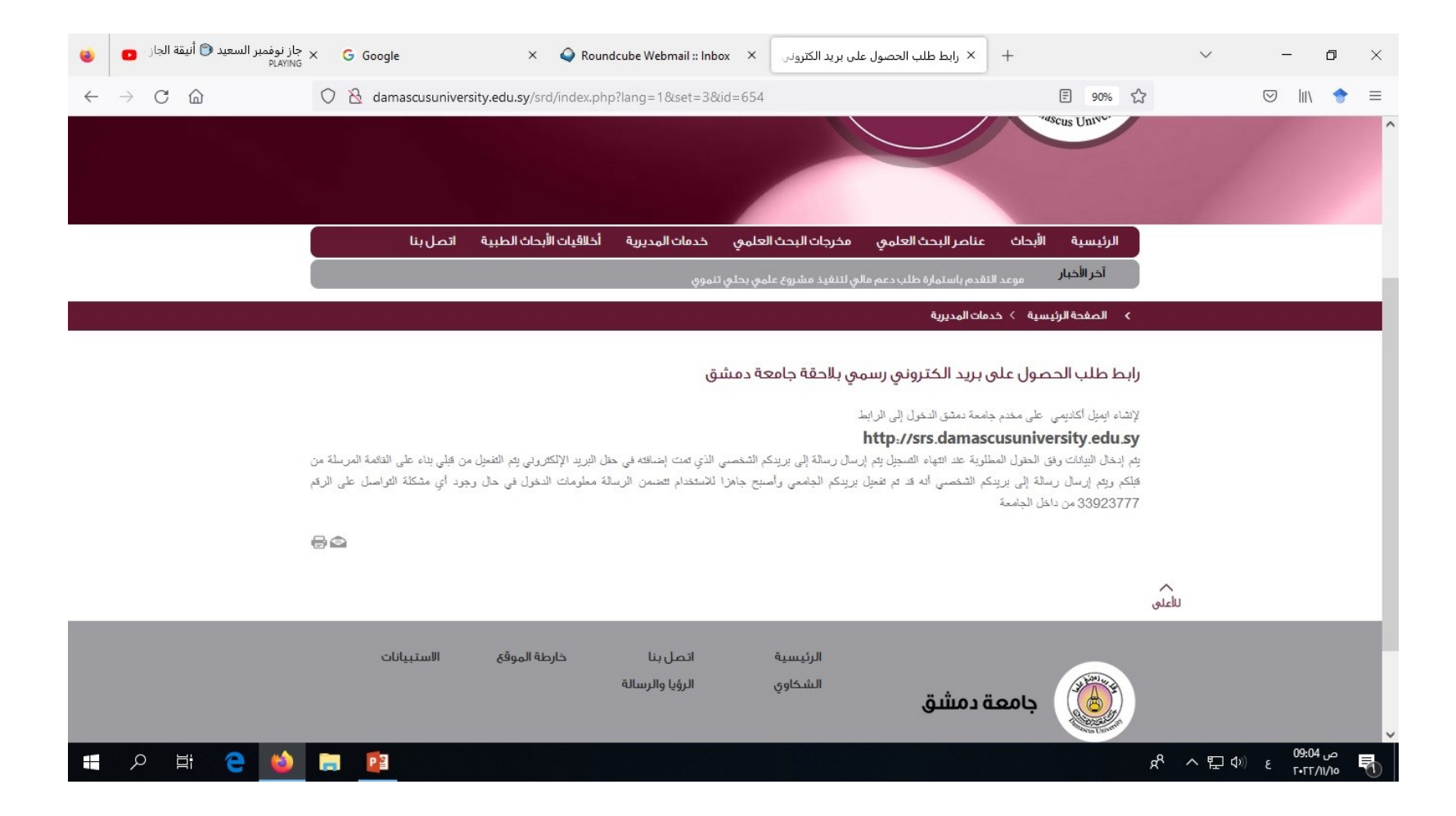

المرحلة الأولى – الخطوة الأولى: الدخول لرابط التسجيل

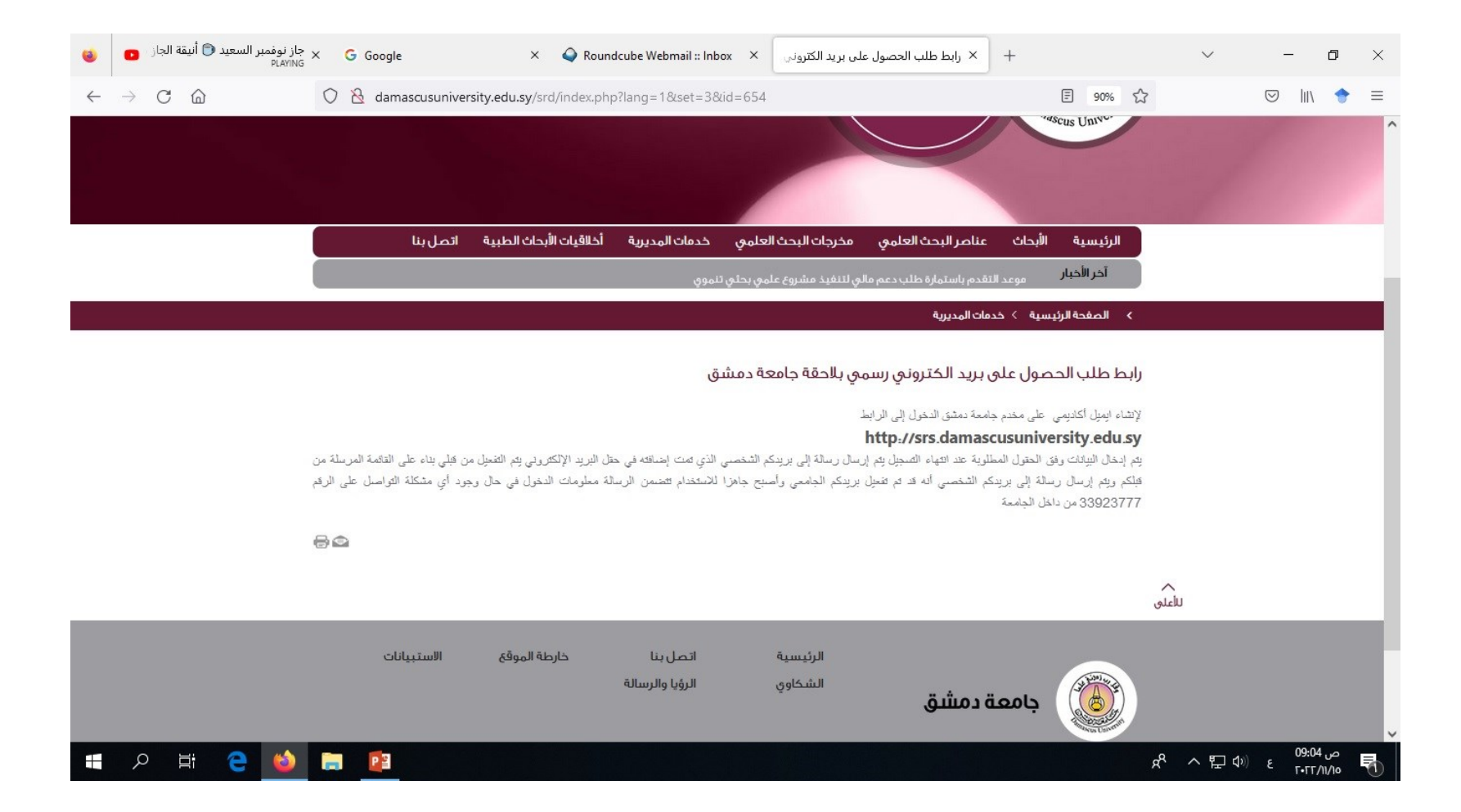

### المرحلة الأولى- الخطوة الثانية: تعبئة البيانات

| <ul> <li>× 🍳 Roundcube Webmail :: Inbox</li> <li>× 🚦 + خدمة التسجيل</li> </ul>                                                                                                    | v – É                                                                                                    |
|----------------------------------------------------------------------------------------------------|----------------------------------------------------------------------------------------------------|
| nascusuniversity.edu.sy/index.php?r=site%2Fsignup                                                                                                    | ☆ ♡ III\                                                                                                    |
| ۹ من نحن                                                                                                    | خدمة التسجيل 🔸 تواصل معنا                                                                                                    |
|                                                                                                    |                                                                                                    |
| نية لجامعة دمشق ترحب بكم.                                                                                                    | ا إدارة بوابة الخدمات الالكترو                                                                                                    |
| ، يمكنك مسجيل الدخول ومتابعة حالة الطلب.                                                                                                    | — في حال قيامك بتسجيل طلب لدينا                                                                                                    |
| ني، الرجاء ملء الاستمارة في الأسفل.<br>التواصل معنا.                                                                                                    | <ul> <li>للتسجيل على خدمة البريد الالكترو</li> <li>في حال وجود أي مشكلة يمكنكم</li> </ul>                                                 |
|                                                                                                    |                                                                                                    |
|                                                                                                    |                                                                                                    |
|                                                                                                    |                                                                                                    |
| لمناسبة.                                                                                                    | *** حقول إجبارية يجب ملؤها بالبيانات اا                                                                                                   |
| ىمناسبة.                                                                                                    | *** حقول إجبارية يجب ملؤها بالبيانات اا                                                                                                   |
| مناسبة.<br>اسم المستخدم باللغة الأنكليزية ويبدأ بحرف يتلوه احر<br>مثل: ahmad2.muhamad                                                                                                    | ** حقول إجبارية يجب ملؤها بالبيانات اا<br>اسم المستخدم *                                                                                  |
| مناسبة.<br>اسم المستخدم باللغة الأنكليزية ويبدأ بحرف يتلوه احر<br>مثل: ahmad2.muhamad<br>ادخا، اسمك الأوا، باللغة الانكليزية حصاً.                                                                                 | ** حقول إجبارية يجب ملؤها بالبيانات ال<br>اسم المستخدم *                                                                                  |
| مناسبة.<br>اسم المستخدم باللغة الأنكليزية ويبدأ بحرف يتلوه احر<br>مثل: ahmad2.muhamad<br>ادخل اسمك الأول باللغة الإنكليزية حصراً.                                                                                  | ** حقول إجبارية يجب ملؤها بالبيانات ا<br>اسم المستخدم * الإسم الأول *                                                                     |
| مناسبة.<br>اسم المستخدم باللغة الأنكليزية ويبدأ بحرف يتلوه احر<br>مثل: hmad2.muhamad<br>ادخل اسمك الأول باللغة الإنكليزية حصراً.<br>ادخل كنيتك باللغة الإنكليزية حصراً.                                            | *** حقول إجبارية يجب ملؤها بالبيانات ال<br>اسم المستخدم * الإسم الأول * الكنية *                                                          |
| مناسبة.<br>اسم المستخدم باللغة الأنكليزية ويبدأ بحرف يتلوه احر<br>مثل: hmad2.muhamad2<br>ادخل اسمك الأول باللغة الإنكليزية حصراً.<br>ادخل كنيتك باللغة الإنكليزية حصراً.                                           | •••• حقول إجبارية يجب ملؤها بالبيانات ال<br>اسم المستخدم • الإسم الأول • الكنية •                                                         |
| مناسبة.<br>اسم المستخدم باللغة الأنكليزية ويبدأ بحرف يتلوه احر<br>مثل: ahmad2.muhamad<br>ادخل اسمك الأول باللغة الإنكليزية حصراً.<br>ادخل كنيتك باللغة الإنكليزية حصراً.<br>ادخل اسم الأب باللغة الإنكليزية حصراً. | <ul> <li>** حقول إجبارية يجب ملؤها بالبيانات ال<br/>اسم المستخدم *</li> <li>الإسم الأول *</li> <li>الكنية *</li> <li>المم الأب</li> </ul> |

# المرحلة الأولى- الخطوة الثالثة: متابعة الطلب على ذات الرابط (يتم خلال هذه الفترة تدقيق بيانات صاحب الطلب)

|                   | × G Google                            | ×                                             | Q Roundcube Webmail :: Inbo                                                                                                    | . × !    | × خدمة التسجيل                          | +                        |                                                                       | $\sim$                                         | -                  | _ | ٥ |
|-------------------|---------------------------------------|-----------------------------------------------|----------------------------------------------------------------------------------------------------|----------|-----------------------------------------|--------------------------|-----------------------------------------------------------------------|------------------------------------------------|--------------------|---|---|
| $\rightarrow$ C G | 🔿 웝 srs.damascusuniversity            | ty.edu.sy/                                    | /index.php?r=site%2Fsignup                                                                                                    |          |                                         |                          | ដ                                                                     |                                                | $\bigtriangledown$ | \ | • |
|                   |                                       |                                               |                                                                                                    |          | ن                                       | 🕒 من ند                  | 🔧 تواصل معنا                                                          | التسجيل                                        | خدمة               |   |   |
|                   |                                       |                                               |                                                                                                    |          |                                         |                          |                                                                       |                                                | _                  |   |   |
|                   |                                       |                                               |                                                                                                    |          | امعة دمشق ترحب بكم.                     | ترونية لج                | ة الخدمات الالك                                                       | ا إدارة بواب                                   |                    |   |   |
|                   |                                       |                                               |                                                                                                    | i الطلب. | ، تسجيل الدخول ومتابعة حالة             | دینا، یمکنل              | امك بتسجيل طلب ل                                                      | – في حال قي                                    | _                  |   |   |
|                   |                                       |                                               |                                                                                                    |          | ياء ملء الاستمارة في الأسفل.<br>, معنا. | تروني، الر<br>كم التواصا | لى خدمة البريد الالك<br>دود أي مشكلة يمكن                             | – للتسجيل عا<br>– في حال قد                    | _                  |   |   |
|                   |                                       |                                               |                                                                                                    |          |                                         |                          | <u></u>                                                               | -9 0 L G L                                     |                    |   |   |
|                   |                                       |                                               |                                                                                                    |          |                                         |                          |                                                                       |                                                |                    |   |   |
|                   |                                       |                                               |                                                                                                    |          |                                         |                          |                                                                       |                                                |                    |   |   |
|                   |                                       |                                               |                                                                                                    |          |                                         | ت المناسبة               | ة يجب ملؤها بالبيانا،                                                 | ٔ حقول اِجبارین                                | ***                |   |   |
|                   |                                       |                                               |                                                                                                    |          |                                         | ت المناسبة               | ة يجب ملؤها بالبيانا،                                                 | ' حقول إجبارين                                 | *                  |   |   |
| لها نقطة          | بحرف يتلوه احرف وارقام تتوسط          | ية ويبدأ ب                                    | اسم المستخدم باللغة الأنكليز<br>hmad2.muhamad:                                                                                                    |          |                                         | ت المناسبة               | ة يجب ملؤها بالبيانا،<br>ستخدم *                                      | · حقول إجبارين<br>اسم المر                     | **                 |   |   |
| لها نقطة          | بحرف يتلوه احرف وارقام تتوسط          | ية ويبدأ ا                                    | اسم المستخدم باللغة الأنكليز<br>مثل: ahmad2.muhamad                                                                                                    |          |                                         | ت المناسبة               | ة يجب ملؤها بالبيانا،<br>ستخدم *                                      | ' حقول إجبارين<br>اسم المر                     | ***                |   |   |
| لها نقطة          | بحرف يتلوه احرف وارقام تتوسط<br>براً. | ية ويبدأ ب<br>ليزية حص                        | اسم المستخدم باللغة الأنكليز<br>مثل: ahmad2.muhamad<br>ادخل اسمك الأول باللغة الإنك                                                                            |          |                                         | ت المناسبة               | ة يجب ملؤها بالبيانا،<br>ستخدم *<br>إ الأول *                         | <sup>•</sup> حقول إجبارين<br>اسم المر<br>الإسم | ***                |   |   |
| لها نقطة          | بحرف یتلوه احرف وارقام تتوسط<br>براً. | ية ويبدأ ب<br>ليزية حص<br>حصراً.              | اسم المستخدم باللغة الأنكليز<br>مثل: ahmad2.muhamad<br>ادخل اسمك الأول باللغة الإنكل<br>ادخل كنيتك باللغة الإنكليزية د                                         |          |                                         | ت المناسبة               | ة يجب ملؤها بالبيانا،<br>ستخدم *<br>إز الأول *<br>الكنية *            | ، حقول إجبارين<br>اسم المر<br>الإسم            | ***                |   |   |
| قطة               | بحرف يتلوه احرف وارقام تتوسط<br>براً. | ية ويبدأ .<br>ليزية حص<br>حصراً.              | اسم المستخدم باللغة الأنكليز<br>مثل: ahmad2.muhamad<br>ادخل اسمك الأول باللغة الإنك<br>ادخل كنيتك باللغة الإنكليزية د                                          |          |                                         | ت المناسبة               | ة يجب ملؤها بالبيانا<br>ستخدم *<br>إ الأول *<br>الكنية *              | ، حقول إجبارين<br>اسم المر<br>الإسم            | *#*                |   |   |
| لها نقطة          | بحرف يتلوه احرف وارقام تتوسط<br>براً. | ية ويبدأ ،<br>ليزية حص<br>حصراً.<br>بة حصراً. | اسم المستخدم باللغة الأنكليز<br>مثل: ahmad2.muhamad<br>ادخل اسمك الأول باللغة الإنكليزية د<br>ادخل كنيتك باللغة الإنكليزية د<br>ادخل اسم الأب باللغة الإنكليزي |          |                                         | ت المناسبة               | ة يجب ملؤها بالبيانا،<br>ستخدم *<br>بر الأول *<br>الكنية *<br>سم الأب | ، حقول إجبارين<br>اسم المر<br>الإسم<br>ا       | ***                |   |   |
| لها نقطة          | بحرف یتلوه احرف وارقام تتوسط<br>براً. | ية ويبدأ .<br>ليزية حص<br>حصراً.<br>بة حصراً. | اسم المستخدم باللغة الأنكليز<br>مثل: hmad2.muhamad<br>ادخل اسمك الأول باللغة الإنكليزية د<br>ادخل كنيتك باللغة الإنكليزية د<br>ادخل اسم الأب باللغة الإنكليز   |          |                                         | ت المناسبة               | ة يجب ملؤها بالبيانا،<br>ستخدم *<br>إ الأول *<br>الكنية *<br>سم الأب  | ، حقول إجبارين<br>اسم المر<br>الإسم<br>ا       | ***                |   |   |

#### المرحلة الثانية – تسجيل حساب على Google Scholar

| ۲            | G Google          | × 💊 Roundcube Webmail :: Inbox × G google scholar - Recherche Goox G Sign in – Google accounts × +                   | $\sim$ | -    | ٥ | × |
|--------------|-------------------|----------------------------------------------------------------------------------------------------|--------|------|---|---|
| $\leftarrow$ | $\rightarrow$ C @ | 🔿 👌 🕶 https://accounts.google.com/Login/identifier?hl=en-GB&continue=https%3A%2F%2Fscholar.google.com%2F&ifkv=ARgd 🏠 |        | III\ | • | ≡ |

| Sig                                      | gn in                      |  |
|------------------------------------------|----------------------------|--|
| Use your G                               | oogle Account              |  |
| Email or phone                           |                            |  |
| Forgot email?                            |                            |  |
| Not your computer? Use a F<br>Learn more | Private Window to sign in. |  |
| Create account                           | Next                       |  |
|                                          |                            |  |

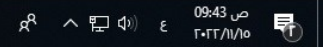

(2)

-

P P

Шi

e

المرحلة الثانية – الخطوة الأولى: الدخول على حساب على Google Scholar باستخدام أي بريد الكتروني gmail

| ۲            | G Google                          | × Q Roundcube Webmail :: Inbox × G google scholar - Recherche Goo × G Sign in – Google accounts × +                  | $\sim$ | -           | ٥ | × |
|--------------|-----------------------------------|----------------------------------------------------------------------------------------------------|--------|-------------|---|---|
| $\leftarrow$ | $\rightarrow$ C $\textcircled{a}$ | 🔿 👌 🕶 https://accounts.google.com/Login/identifier?hl=en-GB&continue=https%3A%2F%2Fscholar.google.com%2F&ifkv=ARgd 🏠 |        | $\boxtimes$ | • | ≡ |

| 5                                    | Sign in                      |       |
|--------------------------------------|------------------------------|-------|
| Use your                             | Google Account               |       |
| Email or phone                       |                              |       |
| Forgot email?                        |                              |       |
| Not your computer? Use<br>Learn more | a Private Window to sign in. |       |
| Create account                       | Next                         |       |
|                                      |                              |       |
| English (United Kingdom) 👻           | Help Privacy                 | Terms |

7

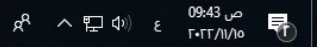

المرحلة الثانية – الخطوة الثانية: تعديل الملف الشخصى

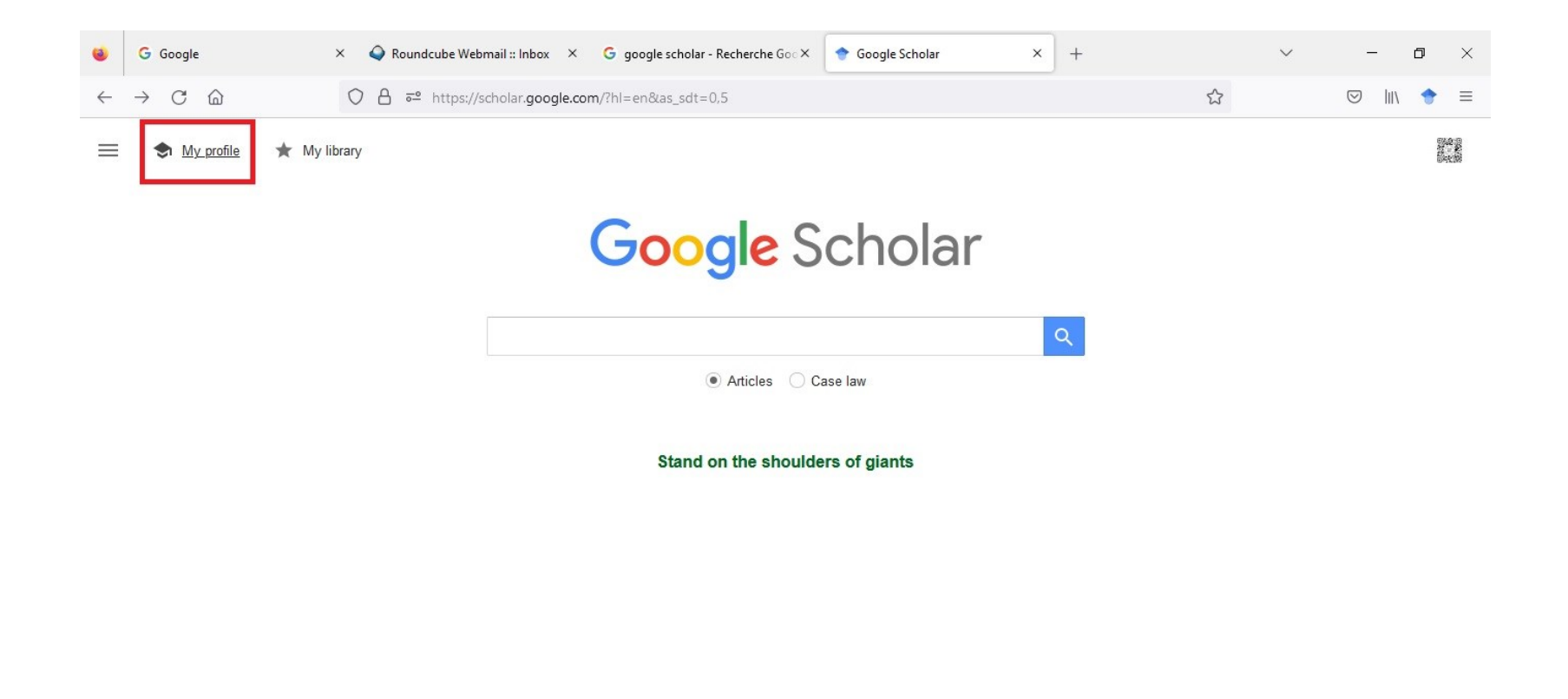

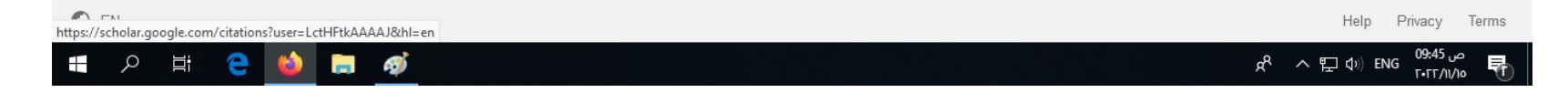

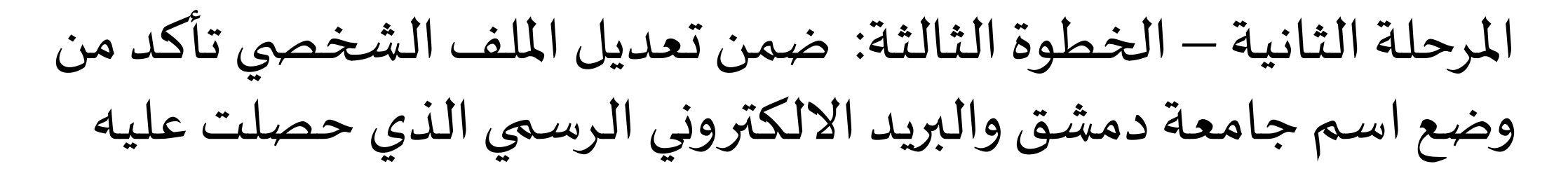

| 2 | G Google                          | × 💊 Roundcube Webmail :: Inbox × G google scholar - Recherche Goo× 🕈 Google Scholar × + | ~                     | - 0         | $\times$ |
|---|-----------------------------------|-----------------------------------------------------------------------------------------|-----------------------|-------------|----------|
| ← | $\rightarrow$ C $\textcircled{a}$ | O A = https://scholar.google.com/citations?view_op=new_profile&hl=en                    | ☆                     | ⊠ lii\ 🔶    | =        |
| 1 | Profile                           | Track citations to your articles. Appear in Scholar.                                    |                       |             | Â        |
| 2 | Articles                          | dosrps@gmail.com Switch account                                                         |                       |             | - 1      |
| 3 | Settings                          | Name<br>Full name as it appears on your articles                                        |                       |             |          |
|   |                                   | DOSRPS DU                                                                               |                       |             |          |
|   |                                   | + Add another name                                                                      |                       |             |          |
|   |                                   | Affiliation<br>E.g., Professor of Physics, Princeton University                         |                       |             |          |
|   |                                   | Damascus university                                                                     |                       |             |          |
|   |                                   | Email for verification<br>E.g., einstein@princeton.edu                                  |                       |             |          |
|   |                                   | me@damascusuniversity.edu.sy                                                            |                       |             |          |
|   |                                   | Areas of interest<br>E.g., general relativity, unified field theory                     |                       |             |          |
|   |                                   | Homepage (optional)<br>E.g., http://www.princeton.edu/~einstein                         |                       |             |          |
|   |                                   | http://www.damascusuniversity.edu.sy                                                    |                       |             |          |
|   |                                   | NEXT                                                                                    |                       |             |          |
|   |                                   |                                                                                         |                       |             |          |
|   | 오 Hi CE 🔞                         | ) 🔚 🤿                                                                                   | x <sup>R</sup> ヘ 洰 애) | ص 09:47 ENG | ₽,       |

#### المرحلة الثانية – الخطوة الرابعة: سيقوم محرك البحث باستعراض النشرات العلمية التي وجدها وفق الاسم باللغة الإنكليزية الذي ادخلته في الخطوة الأولى

| 0            | G Google                          | × 💊 Roundcube Webmail :: Inbox × G google scholar - Recherche Goo ×                                                                                                    | ◆ Google Scholar ×                                                               | +             |                  | $\sim$ | -        | ٥             | ×   |
|--------------|-----------------------------------|----------------------------------------------------------------------------------------------------|----------------------------------------------------------------------------------|---------------|------------------|--------|----------|---------------|-----|
| $\leftarrow$ | $\rightarrow$ C $\textcircled{a}$ | ि ि व्य https://scholar.google.com/citations?view_op=new_articles&hl=                                                                                                    | =en&imq=DOSRPS+DU#                                                               |               | ☆                |        |          | •             | ≡   |
| ≡            | Google Scholar                    |                                                                                                    |                                                                                  |               |                  |        |          |               | ^   |
| 0            | Profile                           | Add articles you wrote. ③                                                                                                    | Selected: 4                                                                      | $\rightarrow$ |                  |        |          |               |     |
| 3            | Settings                          | Q DOSRPS DU                                                                                                    |                                                                                  | ×             |                  |        |          |               |     |
|              |                                   | Groups := Articles                                                                                                    |                                                                                  |               |                  |        |          |               |     |
|              |                                   | Aline Gomes de Mello in the state of Rio de Janeiro: influence on sanitary conditions/Estrutura f estado do Rio de Janeiro: influencia sobre as                                                                                                    | 4 ARTICL<br>fisico-funcional de restaurantes popular                             | ES<br>es do   |                  |        |          |               | l   |
|              |                                   | AG Mello, GLP Sales, LM Jaeger, LGT Colares - Demetra: Food, Nutrition &<br>Estrutura físico-funcional de restaurantes populares do estado do Rio de Ja<br>higiênico-sanitárias<br>AG Mello, GLP Sales, LM Jaeger, LGT Colares - DEMETRA: Alimentação, I | 4 Health, 2013<br>neiro: influência sobre as condições<br>Nutrição & Saúde, 2013 |               |                  |        |          |               |     |
|              |                                   | Celso B Carvalho                                                                                                    | 81 ARTICL                                                                        | ES            |                  |        |          |               |     |
|              |                                   | Localização em Ambientes Internos Utilizando Redes Wi-Fi<br>DA de Oliveira Ferreira, CB Carvalho, E de Souza Mota - arXiv e-prints, 202                                                                                                    | 0                                                                                |               |                  |        |          |               |     |
|              |                                   | Localizacao em ambientes internos utilizando redes Wi-Fi<br>DAO Ferreira, CB Carvalho, ES Mota - arXiv preprint arXiv:2012.14850, 2020                                                                                                    |                                                                                  |               |                  |        |          |               |     |
|              |                                   | Gizene Luciana Pereira Sales                                                                                                    | 2 ARTICL                                                                         | ES            |                  |        |          |               |     |
|              |                                   | in the state of Rio de Janeiro: influence on sanitary conditions/Estrutura f                                                                                                    | fisico-funcional <b>de</b> restaurantes popular                                  | es do         |                  |        |          |               | ~   |
|              | 오 H 🔁 🍅                           | 🚍 🔿                                                                                                    |                                                                                  |               | e <sup>r</sup> a | へ 臣 🕬  | ENG 09:4 | ص 8<br>/۱۱/۱۵ | (T) |

# المرحلة الثانية – الخطوة الخامسة: قم بتحديد هذه النشرات ثم اضغط على زرتم

| ۲            | G Google                 | × 💊 Roundcube Webmail :: Inbox × G google scholar - Recherche Goo × 🔷 Googl                                                                                                    | e Scholar × +                                   | ~      | _                | ٥         | $\times$ |
|--------------|--------------------------|----------------------------------------------------------------------------------------------------|-------------------------------------------------|--------|------------------|-----------|----------|
| $\leftarrow$ | ightarrow C $rightarrow$ | O A = https://scholar.google.com/citations?view_op=new_articles&hl=en&imq=                                                                                                    | =DOSRPS+DU#                                     | ۲ż     | $\boxtimes$ III/ | •         | ≡        |
| =            | Google Scholar           |                                                                                                    |                                                 |        |                  |           | ^        |
| 0            | Profile<br>Articles      | Add articles you wrote. ⑦                                                                                                    | Selected: 4 >                                   |        |                  |           |          |
| 3            | Settings                 | Q DOSRPS DU                                                                                                    | ×                                               |        |                  |           |          |
|              |                          | Groups : Articles                                                                                                    |                                                 |        |                  |           |          |
|              |                          | ☑ Aline Gomes de Mello                                                                                                    | 4 ARTICLES                                      |        |                  |           |          |
|              |                          | in the state of Rio de Janeiro: influence on sanitary conditions/Estrutura fisico-funci<br>estado do Rio de Janeiro: influencia sobre as<br>AG Mello, GLP Sales, LM Jaeger, LGT Colares - Demetra: Food, Nutrition & Health, 20 | onal <b>de</b> restaurantes populares do<br>013 |        |                  |           |          |
|              |                          | Estrutura físico-funcional de restaurantes populares do estado do Rio de Janeiro: influ-<br>higiênico-sanitárias<br>AG Mello, GLP Sales, LM Jaeger, LGT Colares - DEMETRA: Alimentação, Nutrição &                              | ència sobre as condições<br>Saúde, 2013         |        |                  |           |          |
|              |                          | Celso B Carvalho                                                                                                    | 81 ARTICLES                                     |        |                  |           |          |
|              |                          | Localização em Ambientes Internos Utilizando Redes Wi-Fi<br>DA de Oliveira Ferreira, CB Carvalho, E de Souza Mota - arXiv e-prints, 2020                                                                                        |                                                 |        |                  |           |          |
|              |                          | Localizacao em ambientes internos utilizando redes Wi-Fi<br>DAO Ferreira, CB Carvalho, ES Mota - arXiv preprint arXiv:2012.14850, 2020                                                                                          |                                                 |        |                  |           |          |
|              |                          | Gizene Luciana Pereira Sales                                                                                                    | 2 ARTICLES                                      |        |                  |           |          |
|              |                          | in the state of Rio de Janeiro: influence on sanitary conditions/Estrutura fisico-funcio                                                                                                    | onal de restaurantes populares do               |        | 070415050        | _         | ~        |
|              | 오 늄 😜 🝅                  | 🛅 🤿                                                                                                    |                                                 | 》급 ~ 必 | (v) ENG 09:48    | ص<br>۱/۱٥ |          |

#### المرحلة الثانية – الخطوة السادسة: قم بالموافقة على تحديث حسابك من قبل محرك البحث العلمي بشكل آلي كلما ظهر نشر جديد باسمك على الانترنت إضافةً لجعل الحساب علني

| ۲            | •                                 | G Google | ×                  | $igodoldsymbol{igodoldsymbol{eta}}$ (1) Roundcube $\mathbb{W} {}^{\varepsilon} 	imes$ | 실 Enter your email 🛛 🗙   | × الباحث العلمي من 🕈  | 🔶 Ghaith Warkozek - 🗙 | Damascus University $	imes$ | +  | $\sim$               | _       | ٥     | $\times$ |
|--------------|-----------------------------------|----------|--------------------|---------------------------------------------------------------------------------------|--------------------------|-----------------------|-----------------------|-----------------------------|----|----------------------|---------|-------|----------|
| $\leftarrow$ | $\rightarrow$ C $\textcircled{a}$ | 0 8      | ) <del>5</del> ° ł | nttps://scholar.google.com                                                            | n/citations?hl=ar&imq=Ei | mad+altinawi&view_op= | new_updates           | 2                           |    |                      |         | I\ 🔶  | =        |
| C            | •                                 |          |                    |                                                                                       |                          |                       |                       |                             | Go | یا <mark>ogle</mark> | ث العلم | الباد | =        |

| تحديثات المقالات                                                                | الملف الشخصبي |
|---------------------------------------------------------------------------------|---------------|
| يعثر الباحث العلمي تلقائيًا على مقالاتك الجديدة والتغييرات في المقالات الحالية. | المتالات      |
| <ul> <li>تطبيق التحديثات تلقائيًا</li> </ul>                                    |               |
| ارسال التحديثات إلى بريدي الإلكتروني لمراجعتها                                  | الإعدادات     |
| إمكائية رؤية الملف الشخصى                                                       |               |
| تساعد الملفات الشخصية العلنية زملاءك في العثور على أعمالك ومتابعتها.            |               |
| 🗹 جعل ملفي الشخصبي علنيًّا                                                      |               |
| المتابعة عبر البريد الإلكتروني (يجب أن يكون الملف الشخصي علنيًّا)               |               |
| 🗹 مقالات جدیده ذات صلله ببحثی                                                   |               |
| 🗹 الاقتباسات الجديدة من مقالاتي                                                 |               |
|                                                                                 |               |

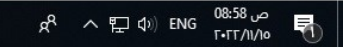

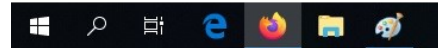

# المرحلة الثالثة: تفعيل حساب Google Scholar باستخدام البريد الالكتروني الرسمي

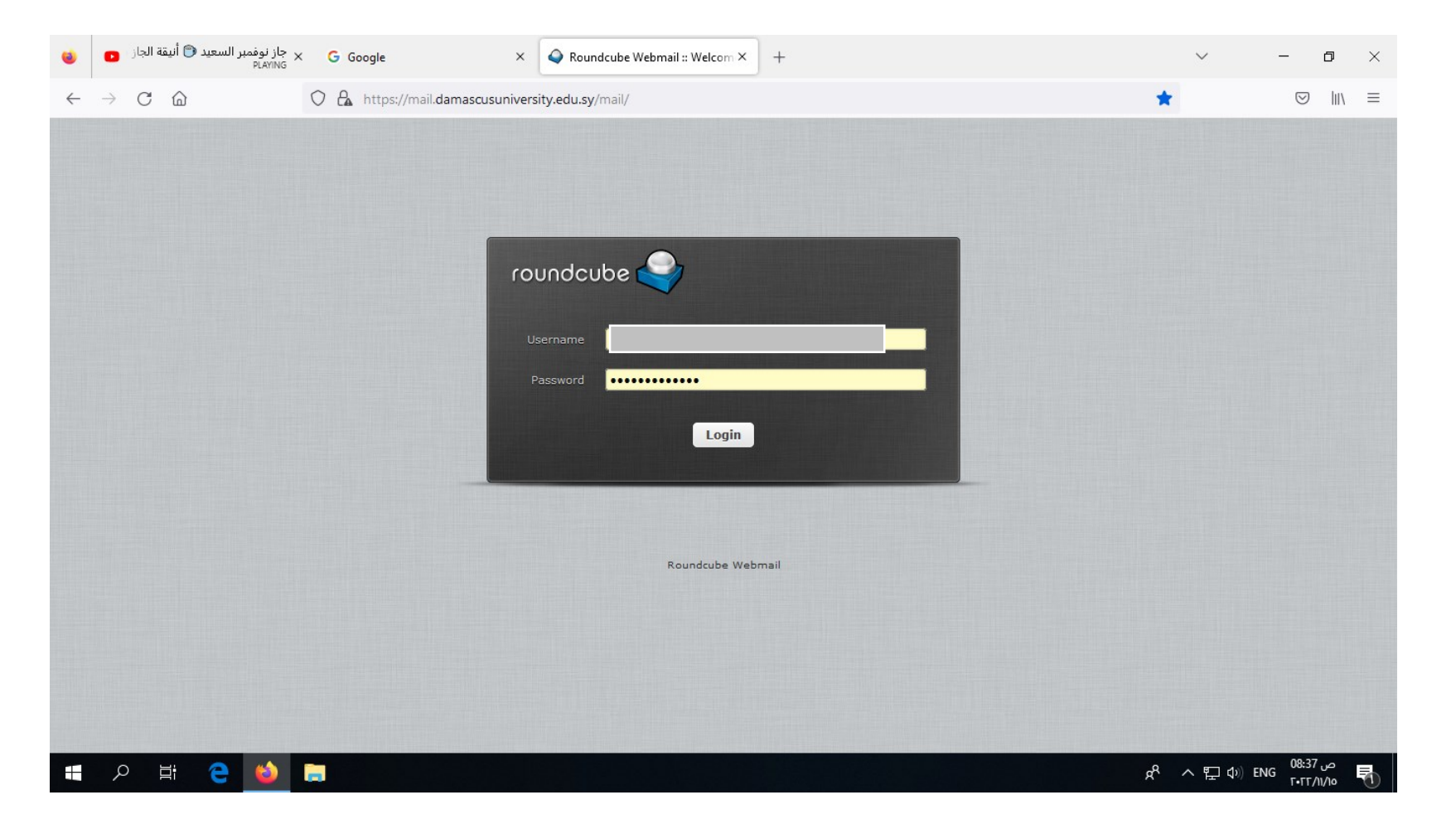

المرحلة الثالثة - الخطوة الأولى : ادخل على بريدك الالكتروني الرسمي من أي متصفح .https://mail.damascusuniversity.edu.sy

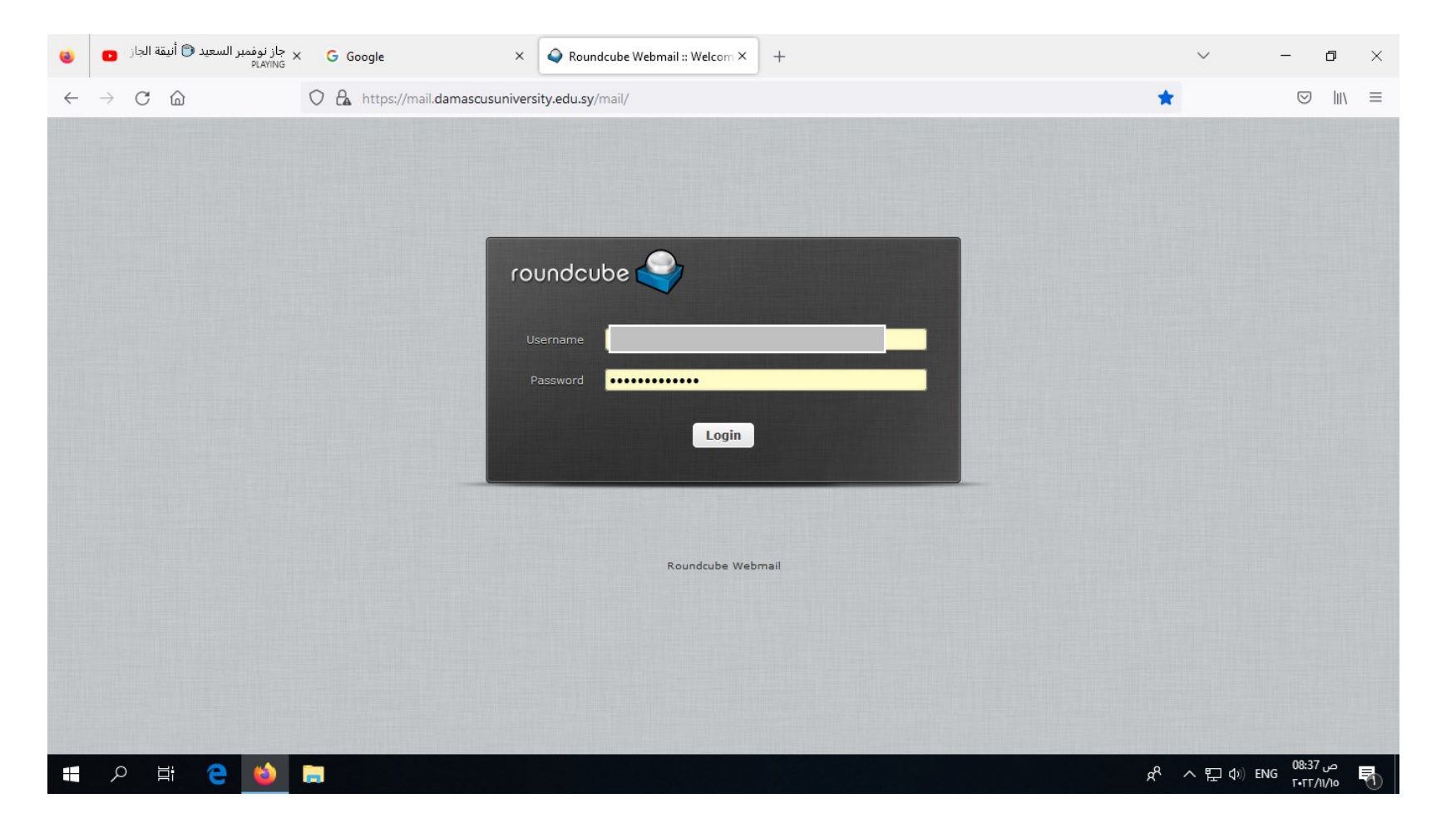

المرحلة الثالثة - الخطوة الثانية : استخدم كلمة المرور واسم المستخدم لبريدك الالكتروني الرسمي .

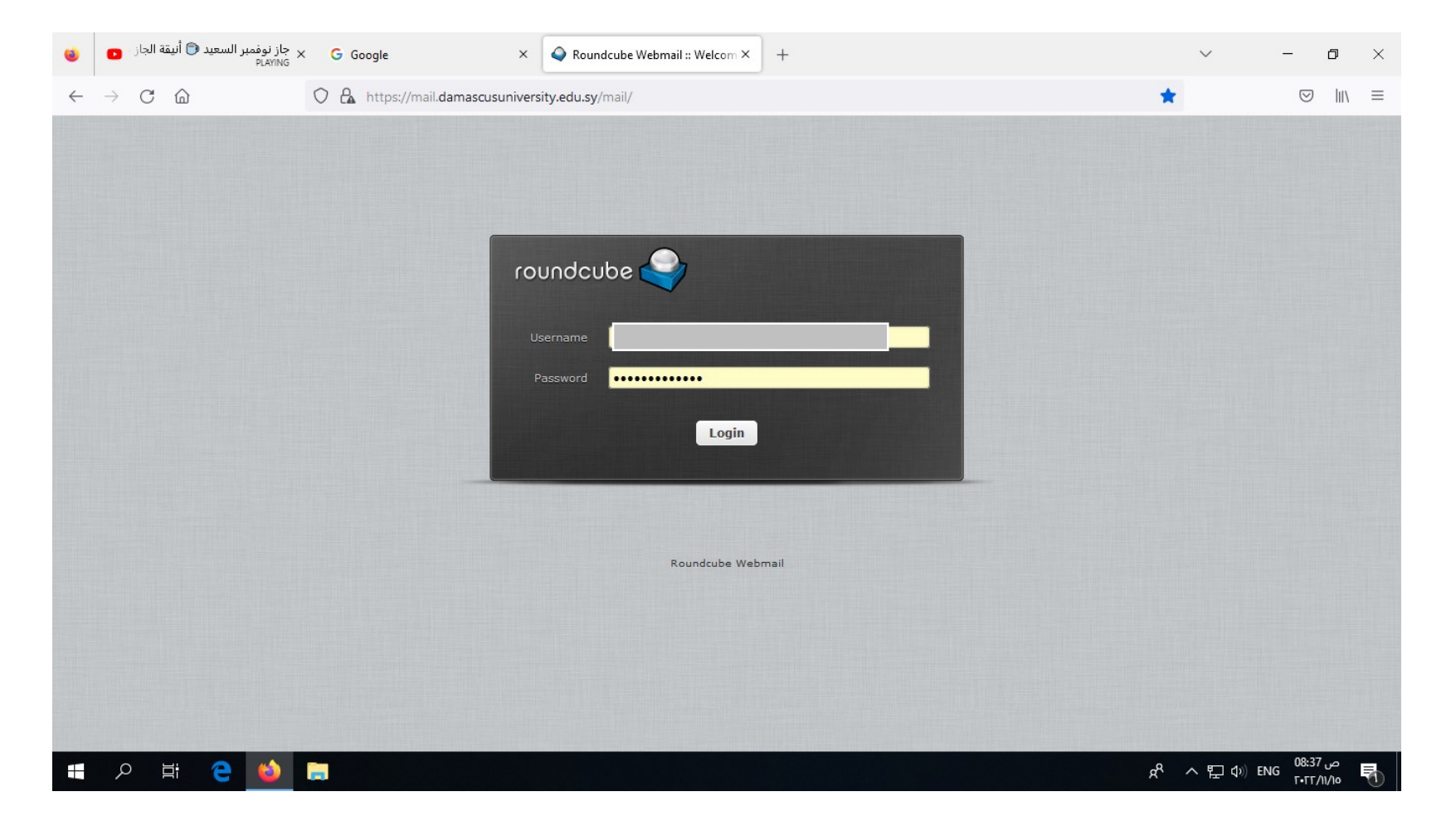

# المرحلة الثالثة - الخطوة الثالثة : تحقق من وصول بريد التفعيل ثم قم بالضغط على تفعيل ضمن الرسالة الواردة

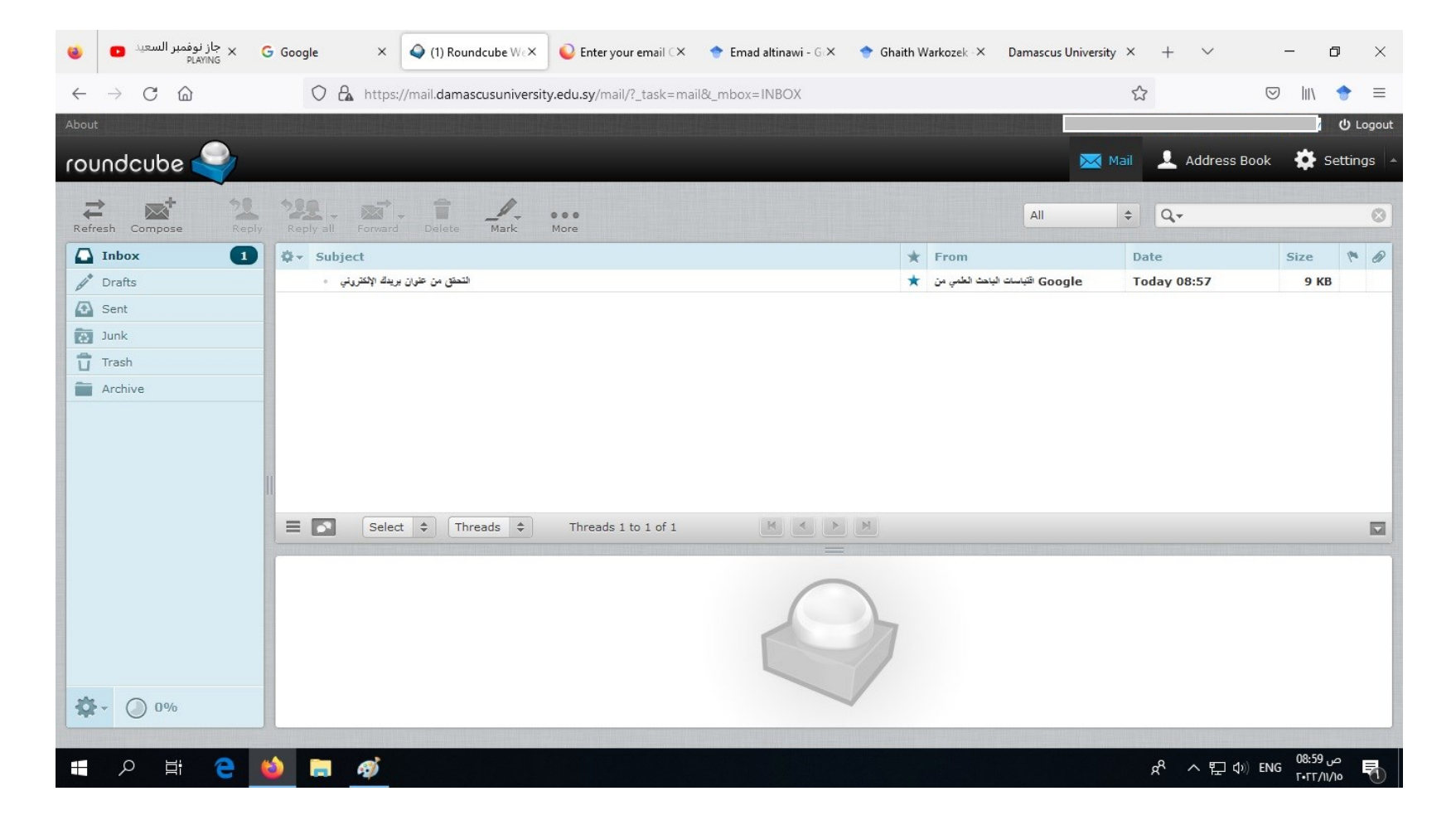

النتيجة: تفعيل حسابك الرسمي على محرك البحث Google Scholar

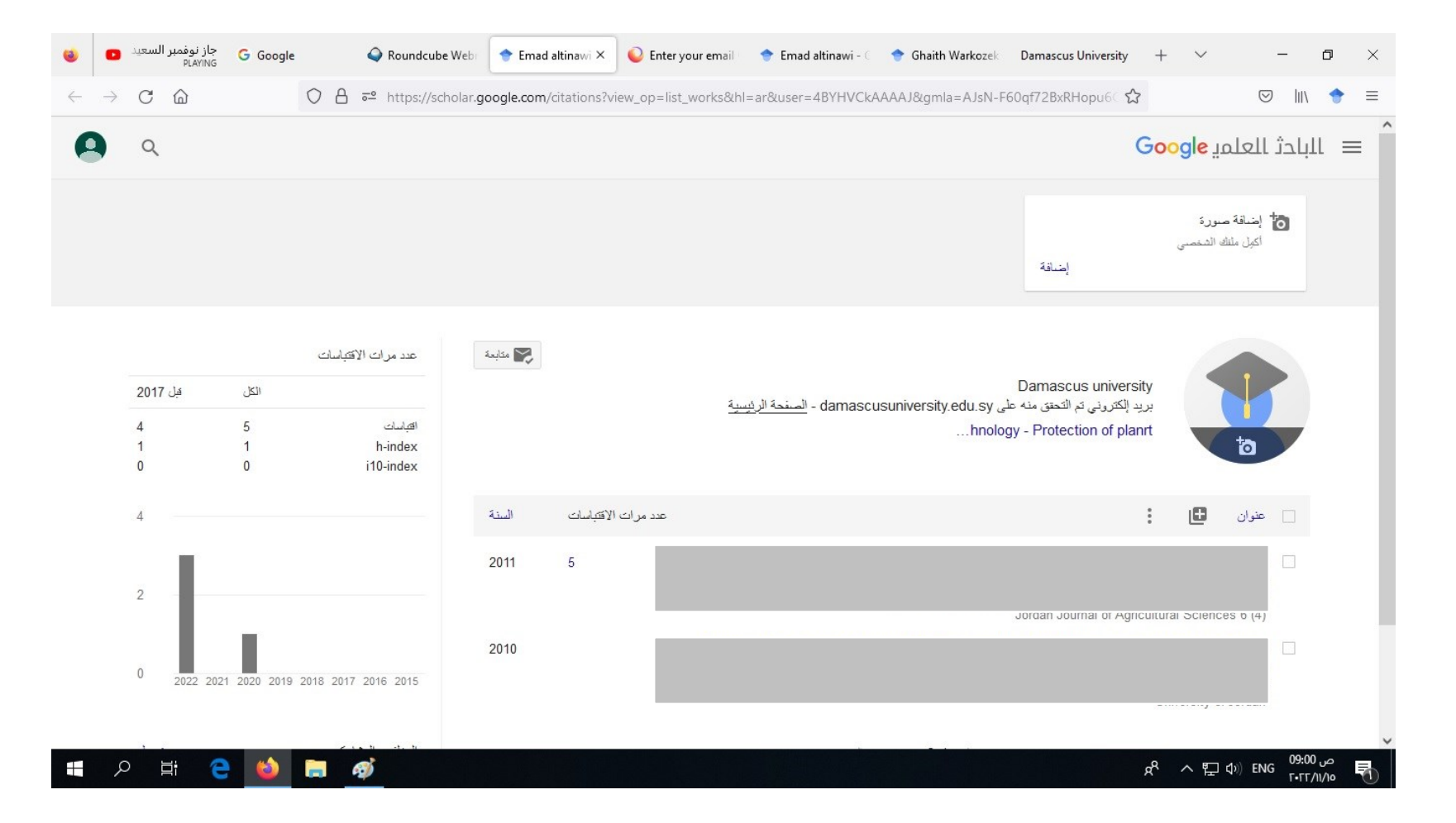

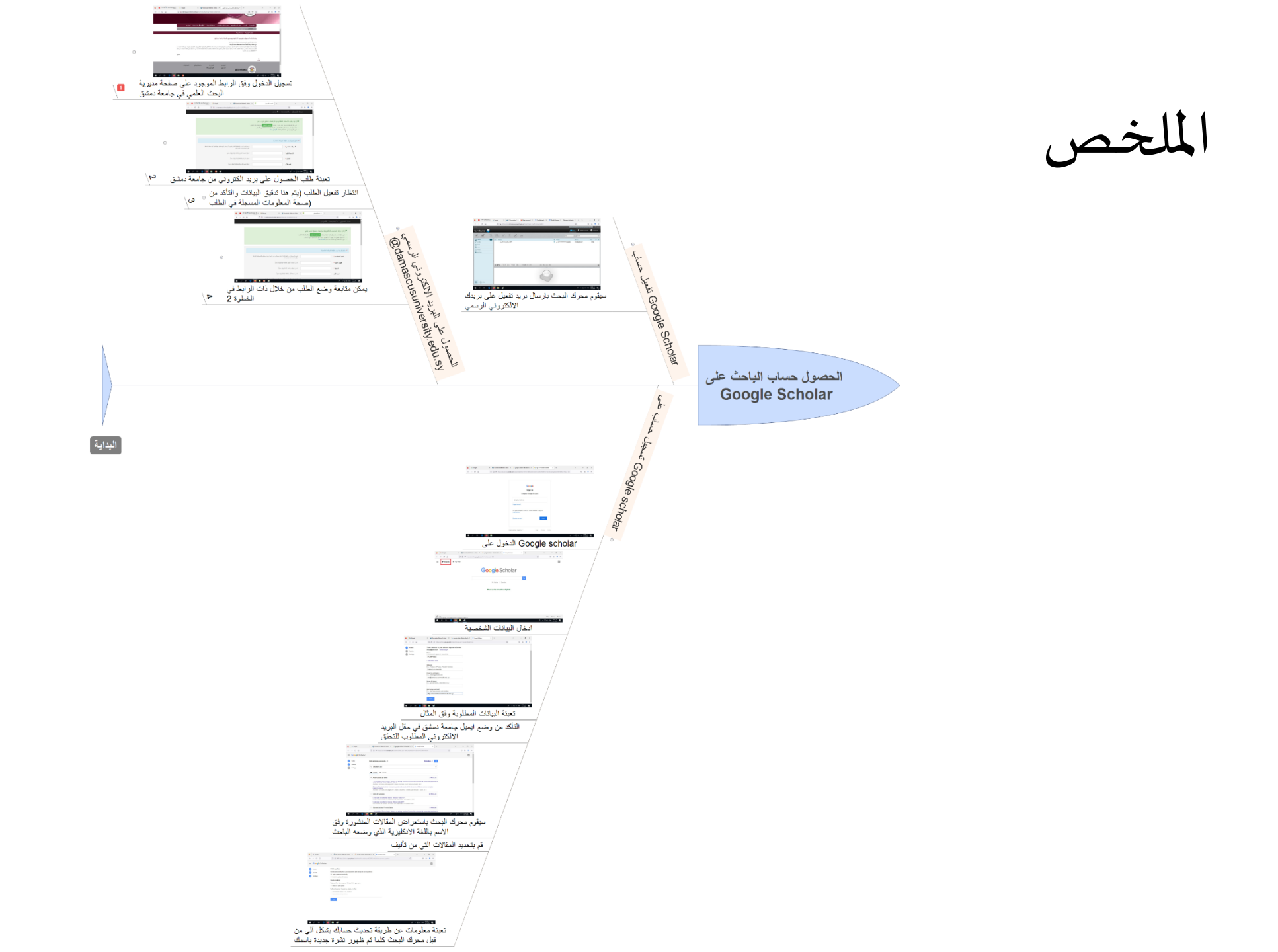

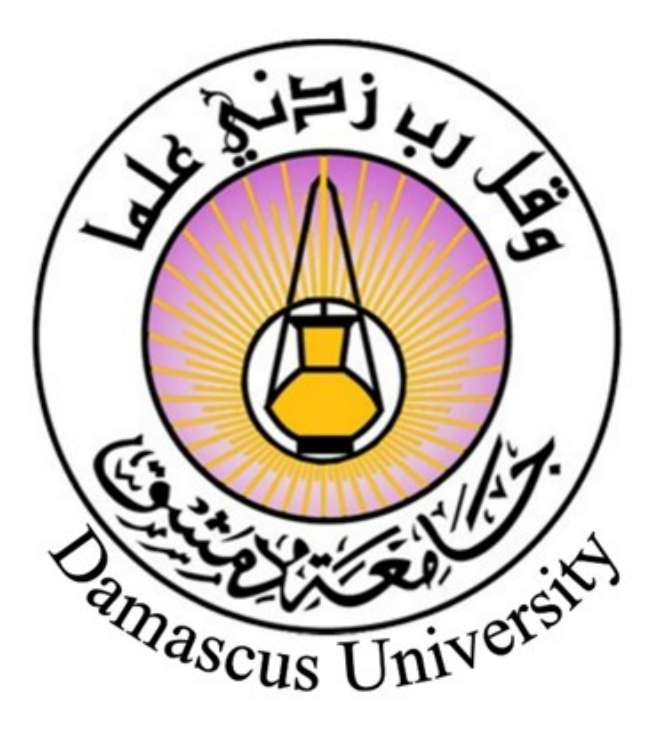

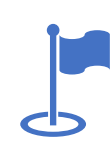

Albaramkeh- Damascus – Syrian Arab Republic

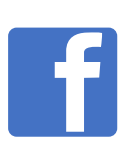

https://www.facebook.com/profile.php?id=100057657091230&sk=about

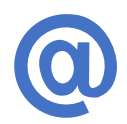

http://www.damascusuniversity.edu.sy/

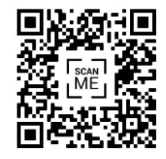